# 使用OKTA SAML SSO配置ISE 2.3訪客門戶

# 目錄

簡介 必要條件 需求 採用元件 背景資訊 聯合SSO 網路流量 設定 步驟1.在ISE上配置SAML身份提供者和訪客門戶。 1.準備外部身份源。 2.為SSO建立門戶。 3.配置備用登入。 步驟2.配置OKTA應用程式和SAML身份提供程式設定。 1.建立OKTA應用程式。 2.從SAML身份提供程式匯出SP資訊。 3. OKTA SAML設定。 4.從應用程式匯出後設資料。 5.將使用者分配給應用程式。 6.將後設資料從ldp匯入ISE。 步驟3.CWA配置。 驗證 終端使用者驗證 ISE驗證 疑難排解 OKTA故障排除 ISE故障排除 常見問題和解決方案 相關資訊

# 簡介

本文說明如何將身份服務引擎(ISE)與OKTA整合,以便為訪客門戶提供安全宣告標籤語言單一登入 (SAML SSO)身份驗證。

# 必要條件

# 需求

思科建議您瞭解以下主題:

- •思科身分識別服務引擎訪客服務。
- SAML SSO。
- (可選)無線LAN控制器(WLC)組態。

### 採用元件

本文中的資訊係根據以下軟體和硬體版本:

- •身分識別服務引擎2.3.0.298
- OKTA SAML SSO應用程式
- Cisco 5500無線控制器版本8.3.141.0
- 聯想Windows 7

本文中的資訊是根據特定實驗室環境內的裝置所建立。文中使用到的所有裝置皆從已清除(預設))的組態來啟動。如果您的網路運作中,請確保您瞭解任何指令可能造成的影響。

# 背景資訊

### 聯合SSO

組織中的使用者可進行一次身份驗證,然後訪問多個資源。跨組織使用的這種身份稱為聯合身份。

聯邦的概念:

- 原則:終端使用者(請求服務的使用者)、Web瀏覽器(在本例中)是終端。
- •服務提供商(SP):有時稱為信賴方(RP),即提供服務的系統,在本例中為ISE。
- •身份提供程式(IdP):管理身份驗證、授權結果以及傳送回SP(在本例中為OKTA)的屬性。
- 斷言:由IdP傳送到SP的使用者資訊。

多種協定實現SSO,如OAuth2和OpenID。ISE使用SAML。

SAML是一個基於XML的框架,它描述了業務實體之間以安全方式使用和交換SAML斷言。該標準描述了請求、建立、使用和交換這些斷言的語法和規則。

ISE使用SP啟動模式。使用者被重定向到訪客門戶,然後ISE將其重定向到IdP進行身份驗證。之後 ,它重定向回ISE。驗證請求後,使用者根據門戶配置繼續訪問或登入。

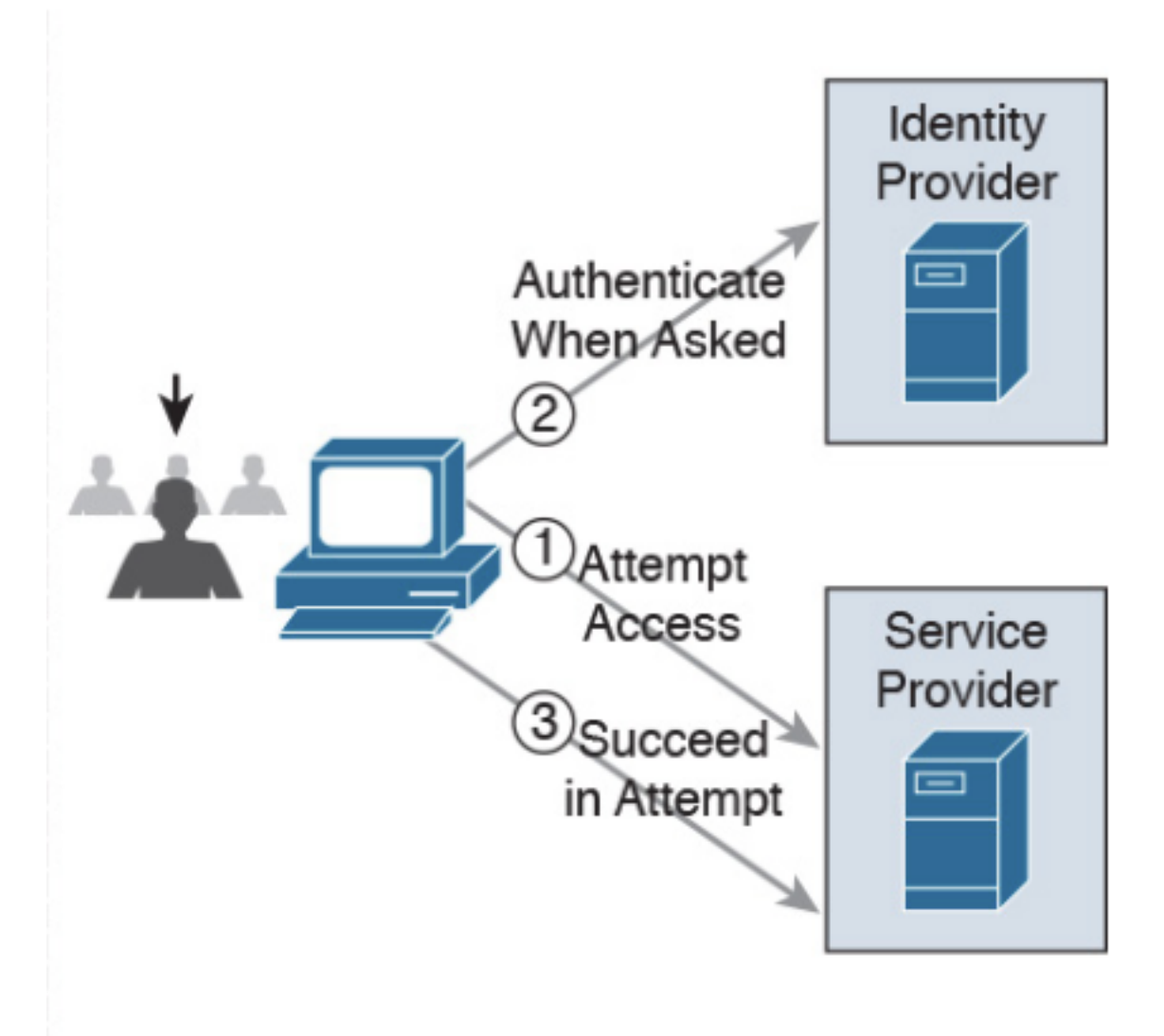

SP-initiated

網路流量

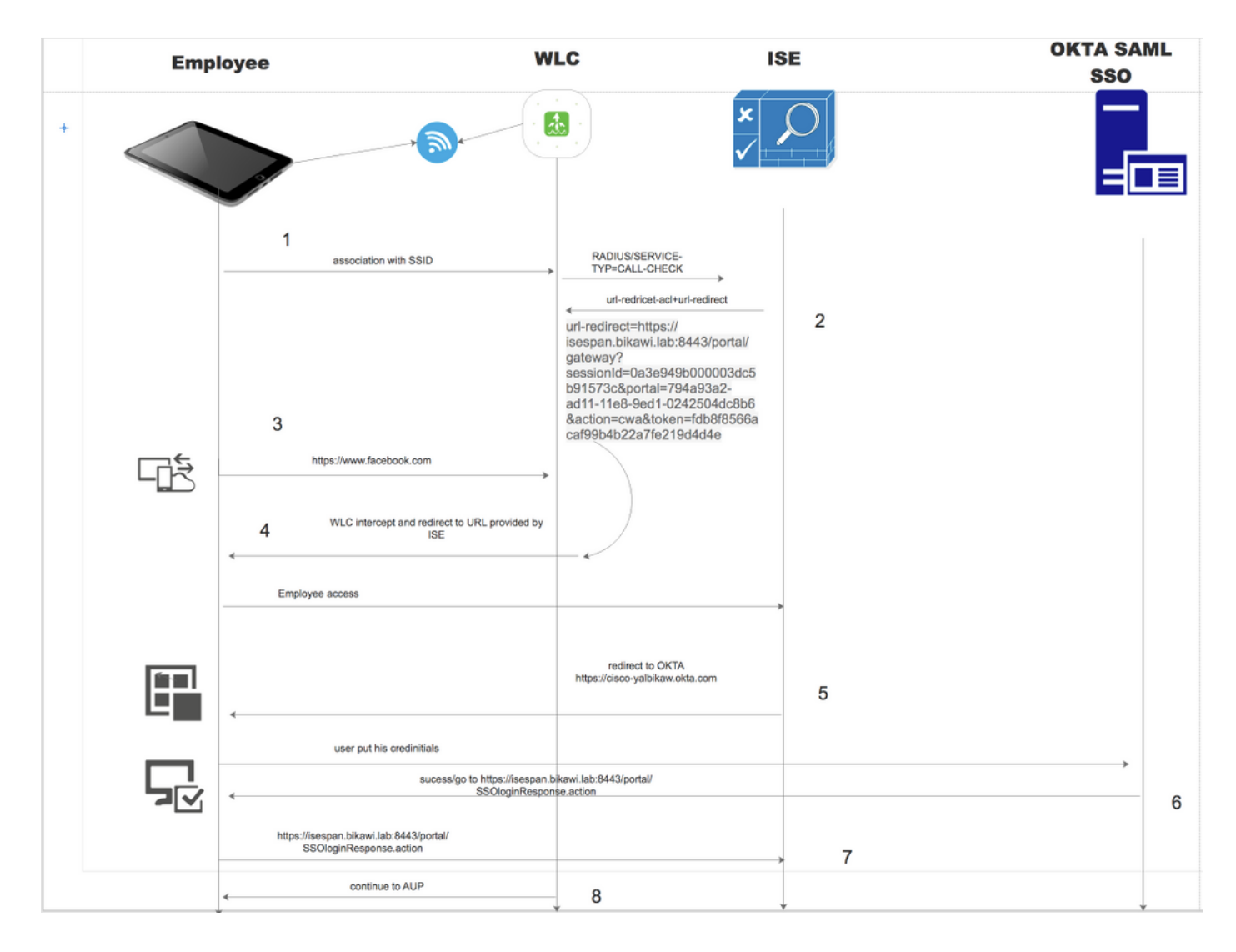

- 1. 使用者連線到SSID,身份驗證為mac filtering(mab)。
- 2. ISE使用包含Redirect-URL和Redirect-ACL屬性的訪問接受進行響應
- 3. 使用者嘗試存取<u>www.facebook.com</u>。
- 4. WLC攔截請求並將使用者重定向到ISE訪客門戶,使用者點選員工訪問以便使用SSO憑證註冊 裝置。
- 5. ISE將使用者重定向到OKTA應用進行身份驗證。
- 6. 身份驗證成功後,OKTA將SAML斷言響應傳送到瀏覽器。
- 7. 瀏覽器將斷言中繼回ISE。

8. ISE驗證斷言響應,如果使用者正確通過身份驗證,它會進入AUP,然後進行裝置註冊。 有關SAML的詳細資訊,請檢視以下連結

https://developer.okta.com/standards/SAML/

# 設定

# 步驟1.在ISE上配置SAML身份提供者和訪客門戶。

### 1.準備外部身份源。

步驟1.導航到管理>外部身份源> SAML ID提供程式。

| External Identity Sources                                                 | Identity Provider List > OKTA                                                                |
|---------------------------------------------------------------------------|----------------------------------------------------------------------------------------------|
| (= • ] E •                                                                | SAML Identity Provider                                                                       |
| Gertificate Authentication Profile     Gertificate Authentication Profile | General Identity Provider Config. Service Provider Info. Groups Attributes Advanced Settings |
| LDAP<br>ODBC                                                              | * Id Provider Name OKTA                                                                      |
| RADIUS Token                                                              | Description                                                                                  |
| SAML Id Providers                                                         |                                                                                              |
|                                                                           |                                                                                              |

步驟2.為ID提供程式分配名稱並提交配置。

## 2.為SSO建立門戶。

步驟1.建立分配給OKTA作為身份源的門戶。BYOD、裝置註冊、訪客等的任何其他配置與普通門戶 完全相同。在本文檔中,門戶被對映到訪客門戶,作為員工的備用登入。

步驟2.導航到工作中心>訪客訪問>門戶和元件,然後建立門戶。

| Create G                                      | Create Guest Portal - Choose Portal Type                                                                                                    |        |  |  |  |  |
|-----------------------------------------------|----------------------------------------------------------------------------------------------------|--------|--|--|--|--|
| Choose the type of portal you want to create. |                                                                                                    |        |  |  |  |  |
| 0                                             | O Sponsored-Guest Portal                                                                                                    |        |  |  |  |  |
|                                               | Sponsors create guests' accounts. Guests cannot create their own accounts.                                                                       |        |  |  |  |  |
| 0                                             | Self-Registered Guest Portal                                                                                                    |        |  |  |  |  |
|                                               | Guests provide information to automatically create an account, with sponsor approval as an optional requirement.                                 |        |  |  |  |  |
| 0                                             | Hotspot Guest Portal                                                                                                    |        |  |  |  |  |
|                                               | Guests can access the network without credentials, but you can add a welcome message and AUP.                                                    |        |  |  |  |  |
|                                               | Continue Cance                                                                                                    | el     |  |  |  |  |
| Overview                                      | Identities Identity Groups Ext Id Sources     Administration Network Devices     Portals & Components Manage Accounts     Policy Elements Police | y Sets |  |  |  |  |
|                                               | Portals Settings and Customization                                                                                                    |        |  |  |  |  |
| Guest Portals                                 | Portal Name: * Description:                                                                                                    |        |  |  |  |  |
| Guest Types                                   | OKTA_SSO Portal test URL                                                                                                    |        |  |  |  |  |
| 步驟3.選                                         | 擇身份驗證方法以指向之前配置的身份提供程式。                                                                                                    |        |  |  |  |  |

| Authentication method: * | OKTA                                                                                           | <b>\$</b> (i)                                                                                 |
|--------------------------|------------------------------------------------------------------------------------------------|-----------------------------------------------------------------------------------------------|
|                          | Configure authentication methods<br>Work Centers > Guest Access<br>Work Centers > Guest Access | at:<br>> Identities > Identity Source Sequences<br>> Ext Id Sources > SAML Identity Providers |

步驟4.選擇OKTA身份源作為身份驗證方法。

(可選)選擇BYOD設定。

| ▼ BYOD Settings                                                                                                    |
|----------------------------------------------------------------------------------------------------|
| Allow employees to use personal devices on the network<br>Endpoint identity group: RegisteredDevices \$<br>Configure endpoint identity groups at<br>Administration > Identity Management > Groups > Endpoint Identity Groups                                                                      |
| The endpoints in this group will be purged according to the policies defined in:<br>Administration > Identity Management > Settings > Endpoint purge<br>Allow employees to choose to guest access only<br>Display Device ID field during registration<br>Configure employee registered devices at |
| Work Centers > BYOD > Settings > Employee Registered Devices After successful device configuration take employee to: Originating URL () Success name                                                                                                    |
| O URL:                                                                                                    |

步驟5.儲存門戶配置,使用BYOD時,流程如下所示:

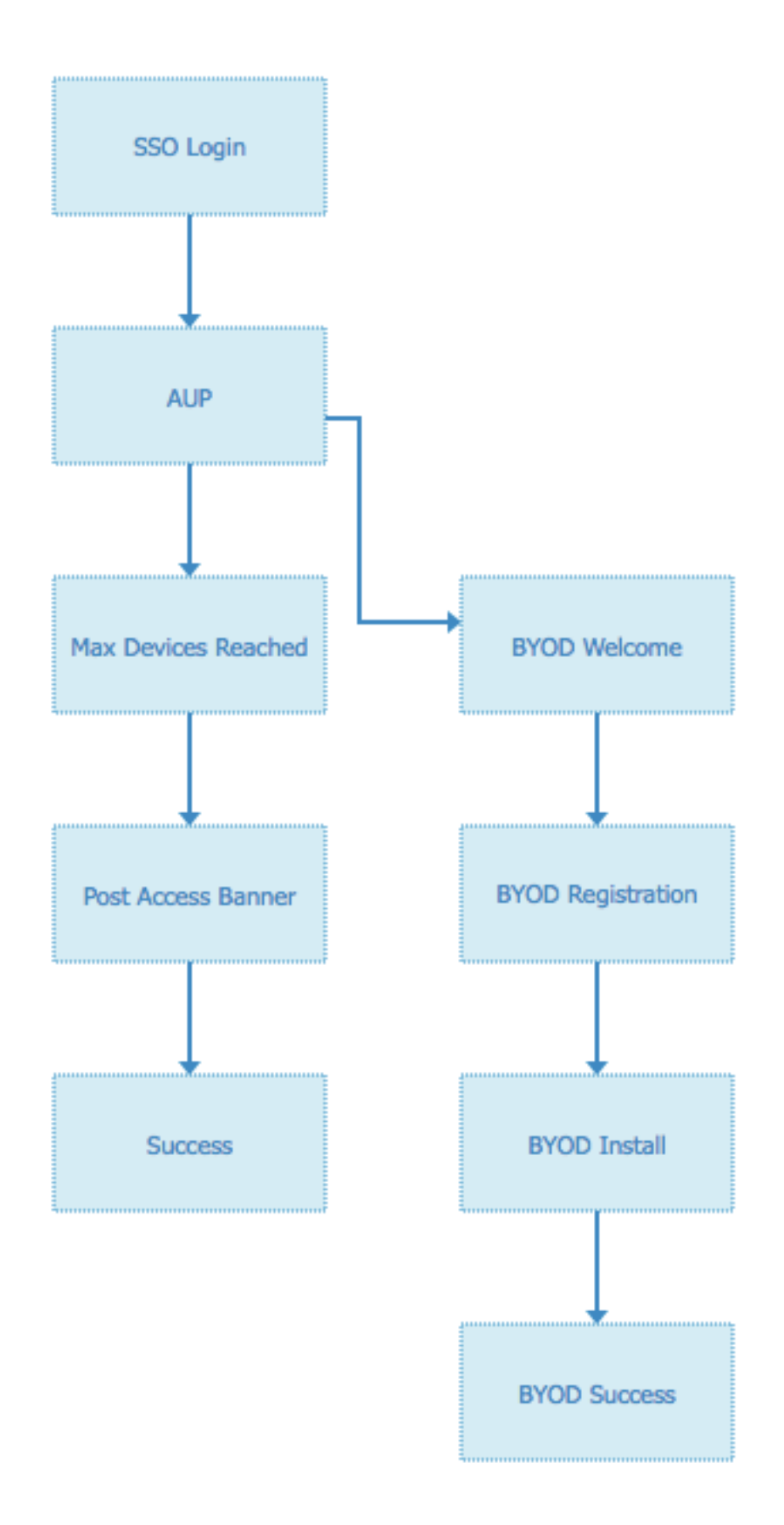

## 3.配置備用登入。

**附註:**如果不使用Alternative登入名,可以跳過此部分。

導航到自助註冊訪客門戶或任何其他為訪客訪問定製的門戶。

# 在登入頁面設定中新增備用登入門戶:OKTA\_SSO。

| ▼ Login Page Settings                                                            |
|----------------------------------------------------------------------------------|
|                                                                                  |
| Require an access code:                                                          |
| Maximum failed login attempts before<br>rate limiting: 5 (1 - 999)               |
| Time between login attempts when rate limiting:       2       minutes (1 - 3000) |
| □ Include an AUP on page ♦                                                       |
| Require acceptance                                                               |
| Require scrolling to end of AUP                                                  |
| <ul> <li>Allow guests to create their own accounts</li> </ul>                    |
| Allow social login                                                               |
| Allow guests to change password after login (i)                                  |
| Allow the following identity-provider guest portal to be used for login (i)      |
| OKTA_SSO \$                                                                      |
|                                                                                  |

現在是入口流。

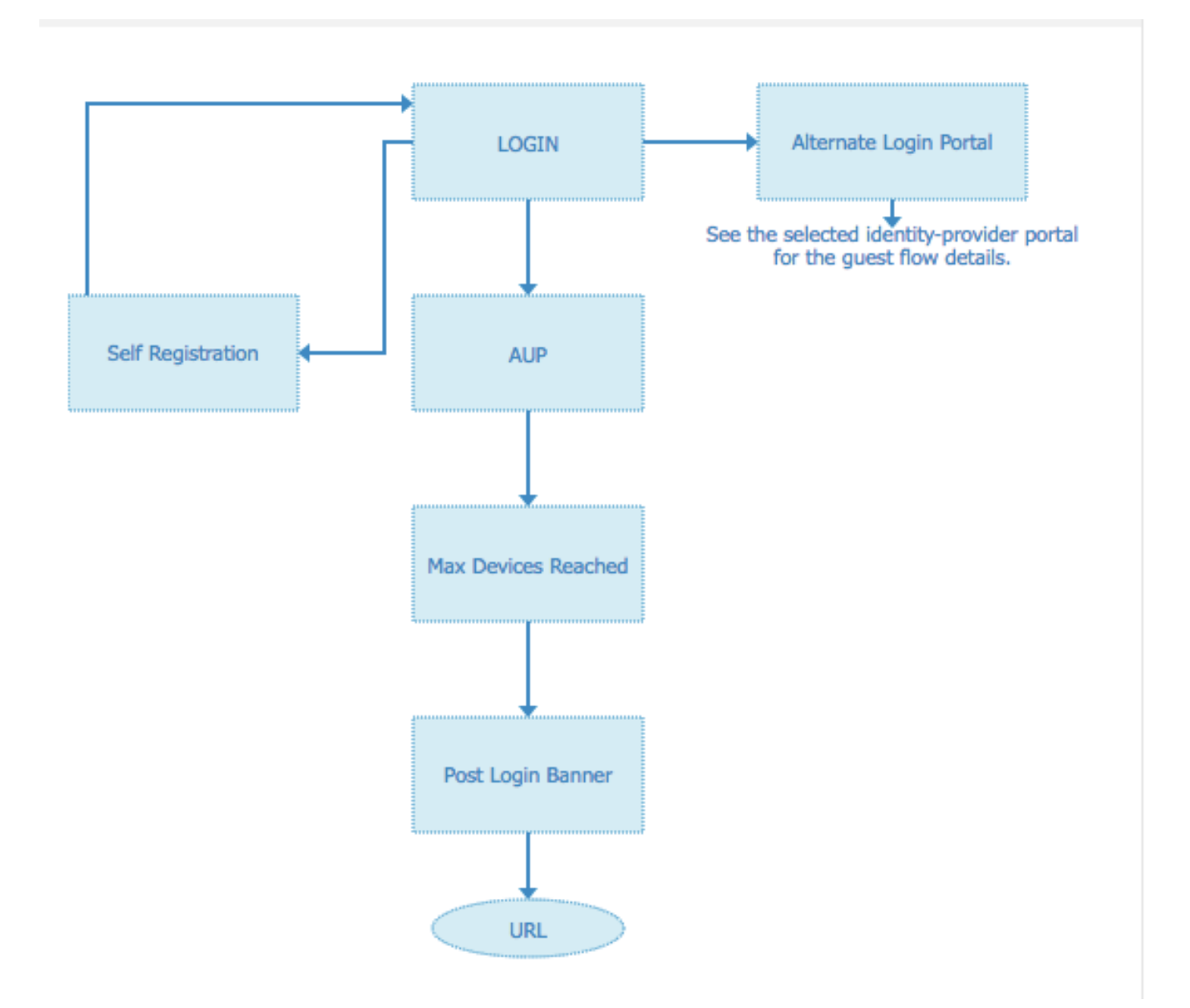

# 步驟2.配置OKTA應用程式和SAML身份提供程式設定。

1.建立OKTA應用程式。

步驟1.使用管理員帳戶登入OKTA網站。

← Back to Applications

## Add Application

| Q Bearch for an application              |            | AII A B C D E F G H I J K L M N O P Q R S T U V | w x y z |
|------------------------------------------|------------|-------------------------------------------------|---------|
| Can't find an app?<br>Create New App     |            | Teladoc<br>Okta Verified                        | Add     |
| Apps you created (0) $\rightarrow$       | &frankly   | &frankly<br>Okta Verified v SAML                | Add     |
| INTEGRATION PROPERTIES Any Supports SAML | ę          | 10000ft<br>Okta Verified                        | Add     |
| Supports Provisioning                    | 101 domain | 101domains.com<br>Okta Verified                 | Add     |

# 步驟2.按一下Add Application。

| Add Application | H Assign Applications |             |                                          |                                                                                                    |      |
|-----------------|-----------------------|-------------|------------------------------------------|----------------------------------------------------------------------------------------------------|------|
| 2 Search        |                       |             |                                          |                                                                                                    |      |
| ATUS            |                       |             |                                          |                                                                                                    |      |
| TIVE            | o                     |             |                                          |                                                                                                    |      |
|                 |                       | Add applica | No active<br>Other<br>No active<br>Vokta | 01110<br>01111<br>0100<br>0101<br>001110<br>00111<br>e apps found<br>ss to have them appear on your us<br>home Page | ers' |

# 步驟3.建立新應用,選擇為SAML2.0

| Create a New Application Integration |                                                                                                    | × |
|--------------------------------------|----------------------------------------------------------------------------------------------------|---|
| Platform                             | Web                                                                                                    |   |
| Sign on method                       | <ul> <li>Secure Web Authentication (SWA)</li> <li>Uses credentials to sign in. This integration works with most apps.</li> </ul>                  |   |
|                                      | <ul> <li>SAML 2.0</li> <li>Uses the SAML protocol to log users into the app. This is a better option than SWA, if the app supports it.</li> </ul> |   |
|                                      | OpenID Connect<br>Uses the OpenID Connect protocol to log users into an app you've built.                                                         |   |
|                                      | Create Cance                                                                                                    | 4 |

# 常規設定

| 1 General Settings    |          | Configure SAML                                                                       |       | 3 Feedback |  |
|-----------------------|----------|--------------------------------------------------------------------------------------|-------|------------|--|
| General Settings      |          |                                                                                      |       |            |  |
| App name              | ISE-OKTA |                                                                                      |       |            |  |
| App logo (optional) 🔞 | 4        | Ô.                                                                                   |       |            |  |
|                       | Upload L | ogo                                                                                  | rowse |            |  |
| App visibility        | Do not   | display application icon to users<br>display application icon in the Okta Mobile app |       |            |  |

#### Create SAML Integration

|                            |                                                                                         | What does this form do?                                                                                                    |
|----------------------------|-----------------------------------------------------------------------------------------|----------------------------------------------------------------------------------------------------|
| GENERAL                    |                                                                                         | This form generates the XML needed for<br>the app's SAML request.                                                                                                    |
| ingle sign on URL 🔞        |                                                                                         | Where do I find the info this form needs?                                                                                                    |
|                            | Use this for Recipient URL and Destination URL Allow this app to request other SSO URLs | The app you're trying to integrate with<br>should have its own documentation on<br>using SAML. You'll need to find that doc,<br>and it should outline what information you |
| udience URI (SP Entity ID) |                                                                                         | need to specify in this form.                                                                                                    |
| efault RelayState 🔞        |                                                                                         | Okta Certificate                                                                                                    |
|                            | If no value is set, a blank RelayState is sent                                          | Import the Okta certificate to your Identity<br>Provider if required.                                                                                                    |
| lame ID format 💿           | Unspecified *                                                                           | 🛃 Download Okta Certificate                                                                                                    |
| pplication username 🔞      | Okta username 👻                                                                         |                                                                                                    |
|                            | Show Advanced Set                                                                       | tipes                                                                                                    |

## 步驟4.下載證書並將其安裝在ISE受信任證書中。

| cisco Identity Services Engine      | Home  Context Visibility  Operations  Policy  Administration  Work Centers                                |  |
|-------------------------------------|----------------------------------------------------------------------------------------------------|--|
| ▼ System → Identity Management      | Network Resources      Device Portal Management pxGrid Services      Feed Service      Threat Centric NAC |  |
| Deployment Licensing - Certificat   | es                                                                                                    |  |
| Certificate Management              | Import a new Certificate into the Certificate Store                                                       |  |
| System Certificates                 | Certificate File Choose file okta (3).cert                                                                |  |
| Trusted Certificates                | Friendly Name                                                                                             |  |
| OCSP Client Profile Trusted For: () |                                                                                                    |  |
| Certificate Signing Requests        |                                                                                                    |  |
| Certificate Periodic Check Setti    |                                                                                                    |  |
| Certificate Authority               | Trust for authentication of Cisco Services                                                                |  |
|                                     | Validate Certificate Extensions                                                                           |  |
|                                     | Description                                                                                               |  |
|                                     | Submit Cancel                                                                                             |  |

## 2.從SAML身份提供程式匯出SP資訊。

導航到之前配置的身份提供程式。按一下「Service Provider Info」,然後將其匯出,如下圖所示。

#### Identity Provider List > OKTA

#### SAML Identity Provider

| General  | Identity Provider Config.    | Service Provider Info. | Groups | Attributes | Advanced Settings |
|----------|------------------------------|------------------------|--------|------------|-------------------|
| Service  | Provider Information         |                        |        |            |                   |
| Load     | l balancer                   | (j)                    |        |            |                   |
| Export S | ervice Provider Info. Export |                        |        |            |                   |
| Include  | s the following portals:     |                        |        |            |                   |
| OKTA_S   | SSO                          |                        |        |            |                   |

### 匯出的zip資料夾包含XML檔案和readme.txt

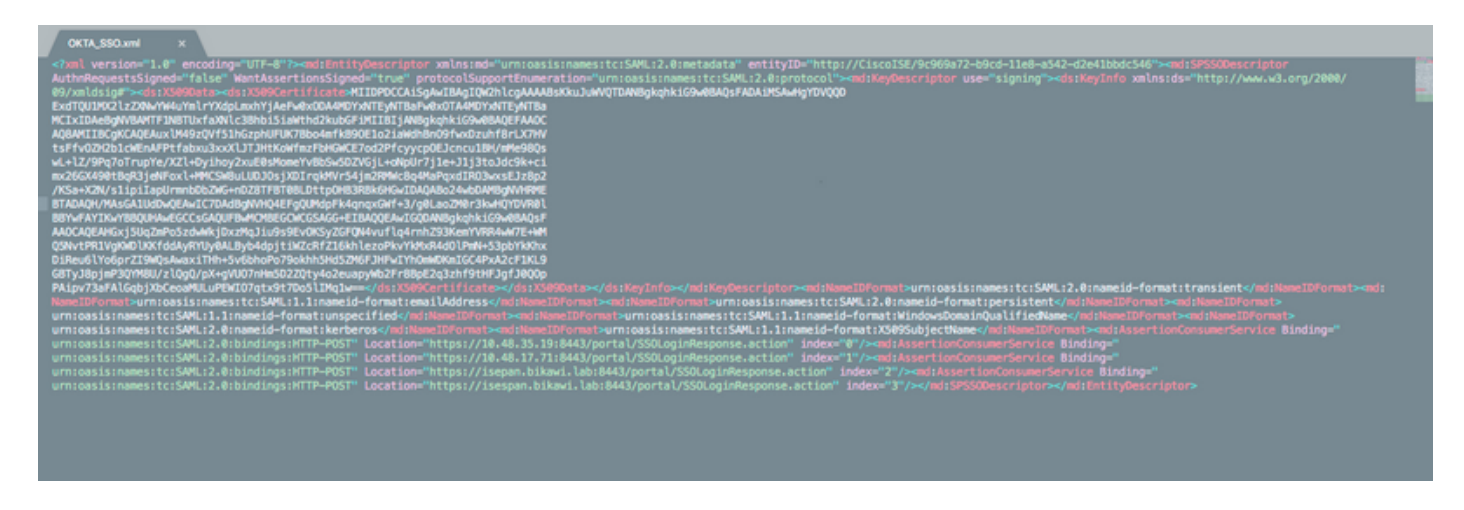

對於某些Identity提供程式,您可以直接匯入XML,但在這種情況下,需要手動匯入XML。

### • 單點登入URL(saml斷言)

Location="https://10.48.35.19:8443/portal/SSOLoginResponse.action" Location="https://10.48.17.71:8443/portal/SSOLoginResponse.action"

Location="https://isepan.bikawi.lab:8443/portal/SSOLoginResponse.action" Location="https://isespan.bikawi.lab:8443/portal/SSOLoginResponse.action"

#### • SP實體ID

entityID="http://CiscoISE/9c969a72-b9cd-11e8-a542-d2e41bbdc546" 可用的SSOURL(IP地址和FQDN格式)。

**注意**:格式選擇取決於授權配置檔案上的重定向設定,如果使用靜態IP,則應使用SSO URL的IP地址。

### 3. OKTA SAML設定。

步驟1.在SAML設定中新增這些URL。

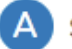

| Single sign on URL 🔞          | https://isespan.bikawi.lab:8443/portal/SSOLoginRes          | sponse.action    |
|-------------------------------|-------------------------------------------------------------|------------------|
|                               | $\checkmark$ Use this for Recipient URL and Destination URL |                  |
|                               | $\checkmark$ Allow this app to request other SSO URLs       |                  |
| Requestable SSO URLs          | URL                                                         | Index            |
|                               | https://isepan.bikawi.lab:8443/portal/SSOLoginRes           | x 0 0            |
|                               | + Add Another                                               |                  |
| Audience URI (SP Entity ID) 💿 | http://CiscoISE/9c969a72-b9cd-11e8-a542-d2e41bb             | dc546            |
| Default RelayState 👔          |                                                             |                  |
|                               | If no value is set, a blank RelayState is sent              |                  |
| Name ID format 🔞              | x509SubjectName                                             |                  |
| Application username 🔞        | Okta username 🔹                                             |                  |
|                               | Show                                                        | Advanced Setting |

步驟2.您可以根據託管此服務的PSN數量從XML檔案中新增多個URL。名稱ID格式和應用程式使用 者名稱取決於您的設計。

| <> Preview the SAML Assertion                                                                           |      |
|----------------------------------------------------------------------------------------------------|------|
| This shows you the XML that will be used in the assertion - use it to verify the info you entered above |      |
|                                                                                                    |      |
| Previous Cancel                                                                                         | Next |

```
IssueInstant="2018-09-21T15:47:03.790Z" Version="2.0">
    <saml2:Issuer Format="urn:oasis:names:tc:SAML:2.0:nameid-</pre>
format:entity">http://www.okta.com/Issuer</saml2:Issuer>
    <saml2:Subject>
        <saml2:NameID Format="urn:oasis:names:tc:SAML:1.1:nameid-</pre>
format:x509SubjectName">userName</saml2:NameID>
        <saml2:SubjectConfirmation Method="urn:oasis:names:tc:SAML:2.0:cm:bearer">
            <saml2:SubjectConfirmationData NotOnOrAfter="2018-09-21T15:52:03.823Z"</pre>
Recipient="https://isespan.bikawi.lab:8443/portal/SSOLoginResponse.action"/>
        </saml2:SubjectConfirmation>
    </saml2:Subject>
    <saml2:Conditions NotBefore="2018-09-21T15:42:03.823Z" NotOnOrAfter="2018-09-</pre>
21T15:52:03.823Z">
        <saml2:AudienceRestriction>
            <saml2:Audience>http://CiscoISE/9c969a72-b9cd-11e8-a542-
d2e41bbdc546</saml2:Audience>
        </saml2:AudienceRestriction>
    </saml2:Conditions>
    <saml2:AuthnStatement AuthnInstant="2018-09-21T15:47:03.790Z">
        <saml2:AuthnContext>
```

| <saml2:authncontextclassref>urn:oasis:names:tc:SAML:2.0:ac:classes:PasswordProtectedTransport</saml2:authncontextclassref> |
|----------------------------------------------------------------------------------------------------|
| aml2:AuthnContextClassRef>                                                                                                 |
|                                                                                                    |
|                                                                                                    |

</saml2:Assertion>

### 步驟3.按一下下一步並選擇第二個選項。

|                                   |                                                                                                    | Why are you asking me this?                                                                                                    |
|-----------------------------------|----------------------------------------------------------------------------------------------------|----------------------------------------------------------------------------------------------------|
| Are you a customer or partner?    | <ul> <li>I'm an Okta customer adding an internal app</li> <li>I'm a software vendor. I'd like to integrate my app with Okta</li> </ul> | This form provides Okta Support with usefi<br>background information about your app.<br>Thank you for your help—we appreciate it. |
| Is your app integration complete? | Yes, my app integration is ready for public use in the Okta<br>Application Network                                                     |                                                                                                    |
| Previous                          | Finish                                                                                                    |                                                                                                    |

4.從應用程式匯出後設資料。

| ← Back to Applications<br>ISE-OKTA<br>Active ▼ ♥ View Logs<br>General Sign On Import Assignments                                                                                                    |                                                                                                    |
|----------------------------------------------------------------------------------------------------|----------------------------------------------------------------------------------------------------|
| Settings Edit                                                                                                    | About<br>SAML 2.0 streamlines the end user                                                                                                    |
| SIGN ON METHODS<br>The sign-on method determines how a user signs into and manages their credentials for an application. Some sign-<br>on methods require additional configuration in the 3rd party application. | experience by not requiring the user to<br>know their credentials. Users cannot edit<br>their credentials when SAML 2.0 is<br>configured for this application. Additional<br>configuration in the 3rd party application<br>may be required to complete the<br>Integration with Okta. |
| © SAML 2.0 Default Relay State                                                                                                    | Application Username<br>Choose a format to use as the default<br>username value when assigning the<br>application to users                                                                                                    |
| SAML 2.0 is not configured until you complete the setup instructions.     View Setup Instructions     Identity Provider metadata is available if this application supports dynamic configuration.                | If you select None you will be prompted to<br>enter the username manually when<br>assigning an application with password or<br>profile push provisioning features.                                                                                                    |
| CDEDENTIALS DETAILS                                                                                                    |                                                                                                    |

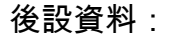

<md:EntityDescriptor xmlns:md="urn:oasis:names:tc:SAML:2.0:metadata"</pre> entityID="http://www.okta.com/exklrq81oEmedZSf4356"> <md:IDPSSODescriptor WantAuthnRequestsSigned="false" protocolSupportEnumeration="urn:oasis:names:tc:SAML:2.0:protocol"> <md:KeyDescriptor use="signing"> <ds:KeyInfo xmlns:ds="http://www.w3.org/2000/09/xmldsig#"> <ds:X509Data> <ds:X509Certificate> MIIDrDCCApSgAwIBAgIGAWWPlTasMA0GCSqGSIb3DQEBCwUAMIGWMQswCQYDVQQGEwJVUzETMBEG A1UECAwKQ2FsaWZvcm5pYTEWMBQGA1UEBwwNU2FuIEZyYW5jaXNjbzENMAsGA1UECqwET2t0YTEU MBIGA1UECwwLU1NPUHJvdmlkZXIxFzAVBgNVBAMMDmNpc2NvLXlhbGJpa2F3MRwwGgYJKoZIhvcN BgNVBAYTAlVTMRMwEQYDVQQIDApDYWxpZm9ybmlhMRYwFAYDVQQHDA1TYW4gRnJhbmNpc2NvMQ0w CwYDVQQKDARPa3RhMRQwEqYDVQQLDAtTU09Qcm92aWRlcjEXMBUGA1UEAwwOY21zY28teWFsYmlr YXcxHDAaBgkqhkiG9w0BCQEWDW1uZm9Ab2t0YS5jb20wggEiMA0GCSqGSIb3DQEBAQUAA4IBDwAw ggEKAoIBAQC1P7DvzVng7wSQWVOzgShwn+Yq2U4f3kbVgXWGuM0a7Bk61AUBoq485EQJ1+heB/6x IMt8u1Z8HUsOspBECLYcI75qH4rpc2FM4kzZiDbNLb95AW6d1UztC66x42uhRYqduD5+w3/yvdwx 199upWb6SdRtnwK8cx7AyIJA4E9KK22cV3ek2rFTrMEC5TT5iEDsnVzC9Bs9a1SRIjiadvhCSPdy +qmMx9eFtZwzNl/g/vhS5F/CoC6EfOsFPr6aj/1PBeZuWuWjBFHW3Zy7hPEtHgjYQ0/7GRK2RzOj bSZgeAp5YyytjA3NCn9x6FMY5Rppc3HjtG4cjQS/MQVaJpn/AgMBAAEwDQYJKoZIhvcNAQELBQAD ggEBAJUK5zGPZwxECv5dN6YERuV5C5eHUXq3KGul2yIfiH7x8EartZ4/wGP/HYuCNCNw3HTh+6T3 oLSAevm6U3ClNELRvG2kG39b/9+ErPG5UkSQSwFekP+bCqd83Jt0kxshYMYHi5FNB5FCTeVbfqRITJ2Tq2uuYpSveIMxQmy7r5qFziWOTvDF2Xp0Ag1e91H6nbdtSz3e5MMSKYGr9HaigGgqG4yXHkAs 77ifQOnRz7au0Uo9sInH6rWG+eOesyysecPuWQtEqNqt+MyZnlCurJ0e+JTvKYH1dSWapM1dzqoX OzyF7yiId9KPP6I4Ndc+BXe1dA8imneYy5MHH7/nE/g= </ds:X509Certificate> </ds:X509Data> </ds:KeyInfo> </md:KeyDescriptor> <md:NameIDFormat> urn:oasis:names:tc:SAML:1.1:nameid-format:unspecified </md:NameIDFormat> <md:NameIDFormat>

```
urn:oasis:names:tc:SAML:1.1:nameid-format:emailAddress
</md:NameIDFormat>
<md:SingleSignOnService Binding="urn:oasis:names:tc:SAML:2.0:bindings:HTTP-POST"
Location="https://cisco-
yalbikaw.okta.com/app/ciscoorg808433_iseokta_2/exklrq8loEmedZSf4356/sso/saml"/>
<md:SingleSignOnService Binding="urn:oasis:names:tc:SAML:2.0:bindings:HTTP-Redirect"
Location="https://cisco-
yalbikaw.okta.com/app/ciscoorg808433_iseokta_2/exklrq8loEmedZSf4356/sso/saml"/>
</md:IDPSSODescriptor>
</md:EntityDescriptor>
</md:EntityDescriptor>
以XML格式儲存檔案。
```

## 5.將使用者分配給應用程式。

將使用者分配給此應用程式,可以實現AD整合,如中所述:<u>OKTA活動目錄</u>

### 6.將後設資料從ldp匯入ISE。

步驟1.在SAML Identity Provider下,選擇Identity Provider Config.和Import Metadata。

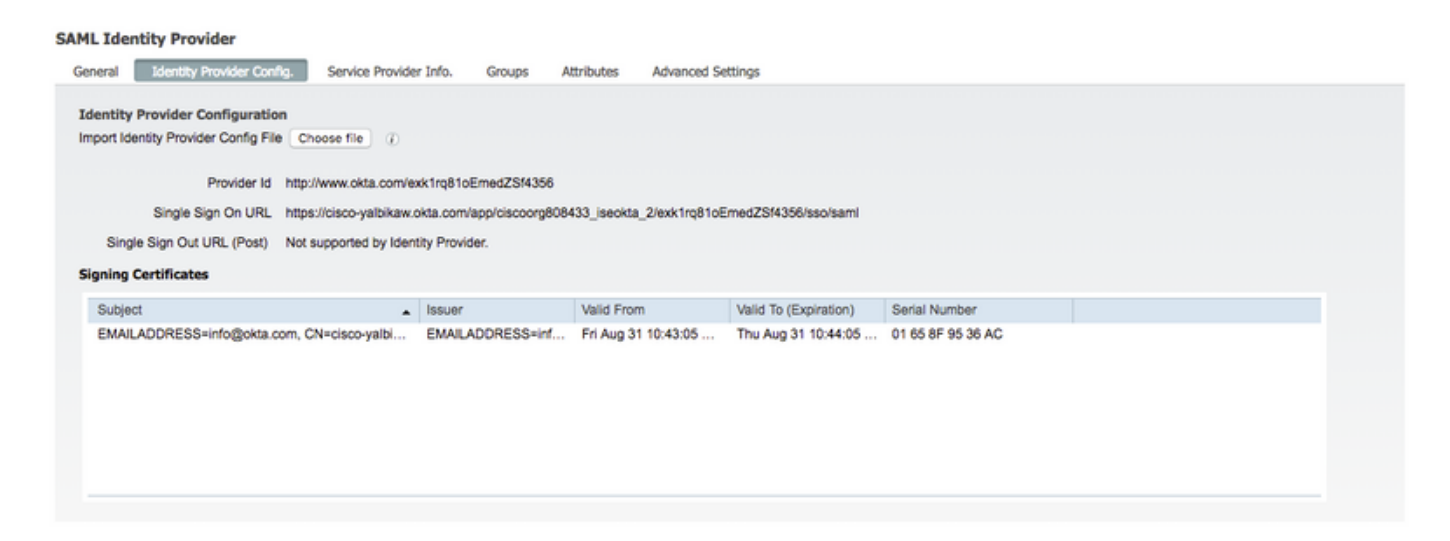

步驟2.儲存配置。

# 步驟3.CWA配置。

本檔案將說明ISE和WLC的組態。

https://www.cisco.com/c/en/us/support/docs/security/identity-services-engine/115732-central-webauth-00.html

在Redirect-ACL中新增URL。

<u>https://cisco-yalbikaw.okta.com</u> /新增應用程式URL

https://login.okta.com

| REDIRECTACE                              | 1644           | Remove |
|------------------------------------------|----------------|--------|
| Foot Notes                               | Clear Counters |        |
| . Counter configuration is global for ac | URL            |        |

# 驗證

測試門戶並驗證您是否能夠訪問OKTA應用程式

| Portal Name: * OKTA_SSO                                            | Description:                                   |                                                                                                  | Portal test URL                            |
|--------------------------------------------------------------------|------------------------------------------------|--------------------------------------------------------------------------------------------------|--------------------------------------------|
| Portal Behavior and Flow<br>Use these settings to speci<br>portal. | w Settings<br>fy the guest experience for this | Portal Page Customization<br>Customize portal pages by applyi<br>field names and messages displa | ng a theme and specifying<br>yed to users. |

步驟1.按一下門戶測試,然後您應該重定向到SSO應用程式。

Connecting to 😳 Sign-in with your cisco-org-808433 account to access ISE-OKTA

| Sign In     |  |
|-------------|--|
| 1 Username  |  |
| Password    |  |
| Remember me |  |
| Sign In     |  |

步驟2.檢查與<application name>的資訊連線

步驟3。如果您輸入憑證時可能看到錯誤的saml請求,這未必表示此時組態錯誤。

# 終端使用者驗證

| cisco Guest Portal                    |                                             |
|---------------------------------------|---------------------------------------------|
| Bign On<br>Bign on for presiductions. | Demane:                                     |
|                                       | Sign On<br>Or resolution for search process |

| 🛈 🛔 https://sco.yabikaw.okta.com/login/login.htm?fromURI=%2Fapp%2Fdscoorg808433_iseokta_2%2Fexk1rq81oEmed2SM356%2Fsso%2Fsam%3FSAMURec | ··· 🛡 🏠      | Q, 5   |
|----------------------------------------------------------------------------------------------------|--------------|--------|
| ou can access the Internet.                                                                                                    |              |        |
| Connecting to @<br>Sign-in with your cisco-org-806433 account to access ISE-<br>OKTA                                                  |              |        |
| okta                                                                                                    |              |        |
| Sign In                                                                                                    |              |        |
| Remember me                                                                                                    |              |        |
| Sign In<br>Need help signing in?                                                                                                    |              |        |
| (i) 🐔 https://isespan.bikawi.lab:8443/portal/SSOLoginResponse.action                                                                  | <b>5</b> 🗘 🔍 | Searci |
| efore you can access the Internet.                                                                                                    |              |        |

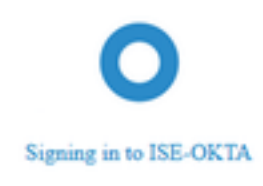

#### can access the Internet.

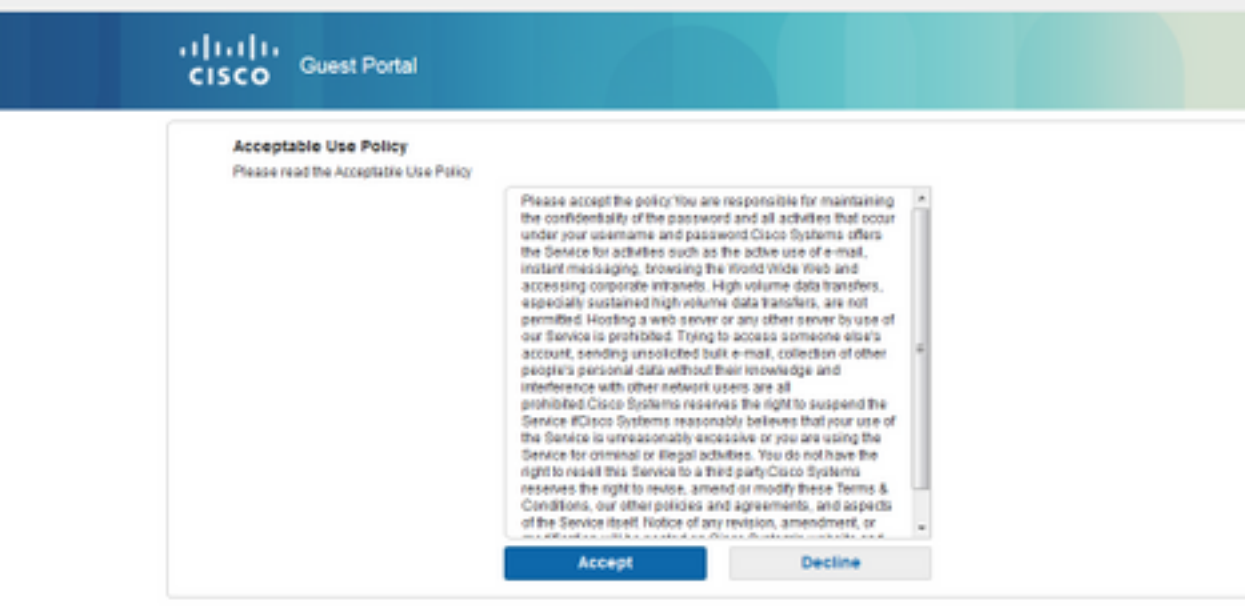

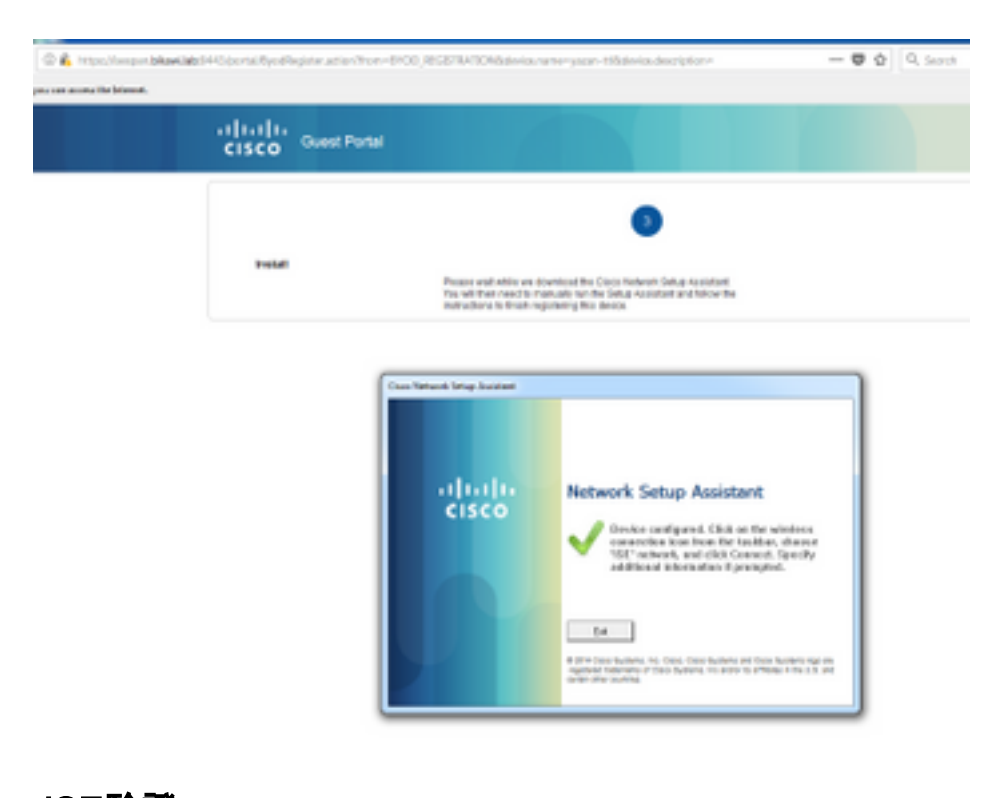

# ISE驗證

檢查生命日誌以驗證身份驗證狀態。

 Sep 30, 2018 12:39:09.514 AM
 Cold Mathematication
 3C:A9:F4:34:39:70
 Intel-Device
 Default >> Mines-matrix-guest
 yazan-opp

 Sep 30, 2018 12:33:32:640 AM
 Cold Sc:A9:F4:34:39:70
 Intel-Device
 Default >> Mines-matrix-guest
 yazan-opp

# 疑難排解

OKTA故障排除

# 步驟1.檢查Reports頁籤中的日誌。

| Paparta                        |                      |               |         |                         |
|--------------------------------|----------------------|---------------|---------|-------------------------|
| Reports                        |                      |               |         | • нер                   |
| Okta Usage                     |                      | LAST          | 30 DAYS | System Log              |
| 0 users have never signed in   | 3 users have s       | ilgned in     |         | Agent Activity          |
| Ł Okta Password Health         |                      |               |         | Application Access      |
|                                |                      |               |         | Authentication Activity |
| Application Usage              |                      | LAST          | 30 DAYS | Policy Activity         |
| 8 apps with unused assignments | 2 unused app         | assignments   |         | System Import Activity  |
|                                |                      |               |         | User Account Activity   |
| App Password Health SAML Capa  | ble Apps             |               |         | User Lifecycle Activity |
|                                |                      |               |         |                         |
| Auth Troubleshooting           |                      |               |         |                         |
| Okta Logins (Total, Failed)    | Auths Via AD Agent ( | otal, Falled) |         |                         |
| SSO Attempts                   |                      |               |         |                         |
| Application Access Audit       |                      |               |         |                         |
| Current Assignments            |                      |               |         |                         |
|                                |                      |               |         |                         |

# 步驟2.也從應用程式檢視相關日誌。

| Ø       | ISE-OKTA<br>Active • |        | View Logs |         |
|---------|----------------------|--------|-----------|---------|
| General | Sign On              | Import | Assi      | gnments |

| B<br>C   | sck to Reports<br>System Log                                |                                                      |                                                                                                    |                                                                                                    |                                      |      |                                                              |            |                     |
|----------|-------------------------------------------------------------|------------------------------------------------------|----------------------------------------------------------------------------------------------------|----------------------------------------------------------------------------------------------------|--------------------------------------|------|--------------------------------------------------------------|------------|---------------------|
| From     |                                                             | То                                                   |                                                                                                    | Search                                                                                                    |                                      |      |                                                              |            |                     |
| <b>—</b> | 09/23/2018 () 00:00:00                                      | C 09/30/2018 () 23:5                                 | 0:59 CEST +                                                                                                    | target.id eq *0oahq81p03HC2OVP35                                                                                         | ië" and target type eq 'Appinstance' |      |                                                              |            | a.                  |
| Cour     | nt of events over time                                      |                                                      |                                                                                                    |                                                                                                    |                                      |      |                                                              | Advanced P | ber / Reset Filters |
| 20       |                                                             | Mp1 24                                               | 1.4.25                                                                                                    | NH2.28                                                                                                    | 196.10                               | A128 | 301.29                                                       | 1ep.20     | 0.00                |
| Show     | wevent trends by category                                   |                                                      |                                                                                                    |                                                                                                    |                                      |      |                                                              |            | 1 Download CSV      |
| 0        | Time                                                        | Actor                                                |                                                                                                    |                                                                                                    | Event info                           |      | Targets                                                      |            |                     |
| 0        | Sep 30 02:42:02                                             | OKTA-                                                | restecisco.com OKTA (                                                                                                    | User)                                                                                                    | User single sign on to app success   |      | ISE-OKTA (Appinstance)<br>OKTA-TEST@cisco.com OKTA (AppUser) |            |                     |
|          | Actor     Glent     Event     Request     Target     Target | OKTA-TE<br>PREPOX<br>successf<br>ISE-OKT/<br>OKTA-TE | STilliclisco.com OKTA (id:<br>on Windows 7 Computer<br>il user.authentication.seo<br>(id: 0xelra@1g03HCZO1<br>STilliclisco.com OKTA (id: | 00.22/bectbol/Drift/356)<br>from<br>(ct. WWestonewWr2rouGteDpAABG)<br>9356) AppInstance<br>Dus238qosPGGM/07c356) AppUser |                                      |      |                                                              |            | Expand All          |

# ISE故障排除

### 有兩個要檢查的日誌檔案

- ise-psc.log
- guest.log

## 導覽至Administration > System > Logging > Debug Log Configuration。啟用級別以調試。

SAML ise-psc.log 訪客接入 guest.log 門戶 guest.log

該表顯示要調試的元件及其相應的日誌檔案。

# 常見問題和解決方案

案例1.錯誤的SAML請求。

# okta

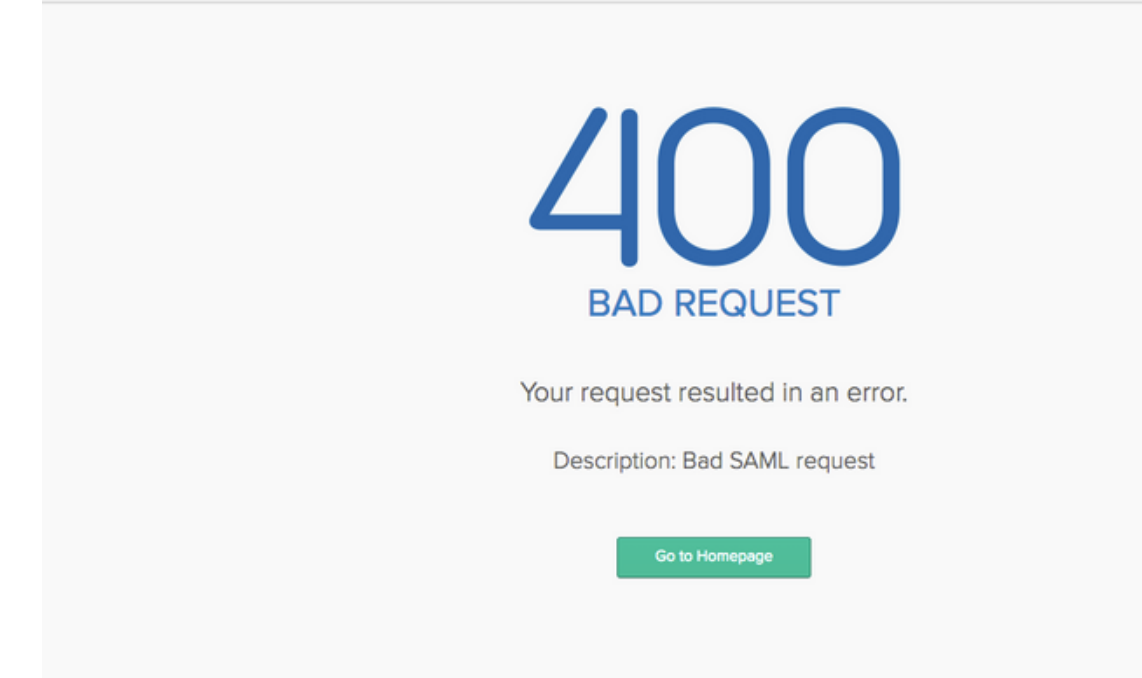

#### 此錯誤是常見錯誤,請檢查日誌以驗證流並查明問題。在ISE guest.log上:

### ISE# show logging application guest.log |最後50個

```
2018-09-30 01:32:35,624 DEBUG [https-jsse-nio-10.48.17.71-8443-exec-2][]
cisco.ise.portalwebaction.configmanager.SSOLoginConfigHandler -::- SSOLoginTransitionResult:
SSOLoginTransitionResult:
           Portal Name: OKTA_SSO
           Portal ID: 9c969a72-b9cd-11e8-a542-d2e41bbdc546
           Portal URL: https://isespan.bikawi.lab:8443/portal/SSOLoginResponse.action
            Identity Provider: com.cisco.cpm.acs.im.identitystore.saml.IdentityProvider@56c50ab6
2018-09-30 01:32:35,624 DEBUG [https-jsse-nio-10.48.17.71-8443-exec-2][]
cisco.ise.portalwebaction.configmanager.SSOLoginConfigHandler -::- portalSessionInfo:
portalId=9c969a72-b9cd-11e8-a542-d2e41bbdc546;portalSessionId=6770f0a4-bc86-4565-940a-
b0f83cbe9372;radiusSessi
onId=0a3e949b000002c55bb023b3;
2018-09-30 01:32:35,624 DEBUG [https-jsse-nio-10.48.17.71-8443-exec-2][]
cisco.ise.portalwebaction.configmanager.SSOLoginConfigHandler -::- no Load balancer is
configured; no redirect should be made
2018-09-30 01:32:35,624 DEBUG [https-jsse-nio-10.48.17.71-8443-exec-2][]
cisco.ise.portalwebaction.configmanager.SSOLoginConfigHandler -::- No redirect manipulation is
required - start the SAML flow with 'GET'...
2018-09-30 01:32:35,626 DEBUG [https-jsse-nio-10.48.17.71-8443-exec-2][]
cisco.ise.portalwebaction.configmanager.SSOLoginConfigHandler -::- Redirect to IDP:
https://cisco-
yalbikaw.okta.com/app/ciscoorg808433_iseokta_2/exklrq81oEmedZSf4356/sso/saml?SAMLRequest=nZRdb9o
wF
Ib%2FSuT7EJMPIBahYpRqkWBlJOxiN5XtHFprwc5sQ%2Bm%2Fn0NKi%2FZRoeUyPu95j9%2FzJOOb4672DqCNUDJD%2FR5GH
kiuKiEfM7Qp7%2FwRupmMDd3VDZnu7ZNcw889GOs5nTTkdJChvZZEUSMMkXQHhlhOiulyQcIeJo1WVnFVI29qDGjrjGZKmv0
OdAH6IDhs1osMPVnbGBIEwoBpqOwx8YM%2Bi15NGRnFcRQ0SltaB0Vxv1CPwo1hGtcFepS3HZF3pzS
{\tt H04QZ2tLaAPLy2ww9pDwdpHQY\&2Bizlld\&2Fvw8inSRz6VQhxn7GKJ\&2FHg4Xa\&2ByJd50V93Lnn1MP\&2B6mS6Kq8TFfJl3uaAPLy2ww9pDwdpHQY&2Bizlld\&2Fvw8inSRz6VQhxn7GKJ\&2FHg4Xa\&2ByJd50V93Lnn1MP\&2B6mS6Kq8TFfJl3uaAPLy2ww9pDwdpHQY&2Bizlld\&2Fvw8inSRz6VQhxn7GKJ&2FHg4Xa&2ByJd50V93Lnn1MP&2B6mS6Kq8TFfJl3uAPLy2ww9pDwdpHQY&2Bizlld&2Fvw8inSRz6VQhxn7GKJ&2FHg4Xa&2ByJd50V93Lnn1MP&2B6mS6Kq8TFfJl3uAPLy2ww9pDwdpHQY&2Bizlld&2Fvw8inSRz6VQhxn7GKJ&2FHg4Xa&2ByJd50V93Lnn1MP&2B6mS6Kq8TFfJl3uAPLy2waPLy2ww9pDwdpHQY&2Bizlld&2Fvw8inSRz6VQhxn7GKJ&2FHg4Xa&2ByJd50V93Lnn1MP&2B6mS6Kq8TFfJl3uAPLy2waPLy2waP
gJMm%2BObfDAc4i2msc%2F4aODHySDx0xhTn%2BHtKOIM0mgYnuSaVmJvfpdjGkEapwy3T8iThDEcRiw6Sd5n%2FjMxd3Wzo
\label{eq:q7ZAd7DMGYPuTSWSpuhEPdHPk79CJe4T6KQRElvECbfkbd6XdcnITsIPtot64oM \\ 2BVyWK391X5T1 \\ \end{tabular}
h3jFo72v2xmatdQLUybIhwd4a85ksvOs9qFtIbthcPVmX5YxglvW7vXLUPPSlctE8DdzUpNpWlZ7wL%2B6zyT7uxfgUzOu7n
8m0x%2BAQ%3D%3D&RelayState=_9c969a72-b9cd-11e8-a542-d2e41bbdc546_DELIMITERport
alId_EQUALS9c969a72-b9cd-11e8-a542-d2e41bbdc546_SEMIportalSessionId_EQUALS6770f0a4-bc86-4565-
940a-
b0f83cbe9372_SEMIradiusSessionId_EQUALS0a3e949b000002c55bb023b3_SEMI_DELIMITERisespan.bikawi.lab
2018-09-30 01:32:35,626 DEBUG [https-jsse-nio-10.48.17.71-8443-exec-2][]
cisco.ise.portalwebaction.utils.Combiner -::- combined map: {redirect_required=TRUE,
sso_login_action_url=https://cisco-
yalbikaw.okta.com/app/ciscoorg808433_iseokta_2/exklrq8loEmedZSf4356/sso/saml
?SAMLRequest=nZRdb9owFIb%2FSuT7EJMPIBahYpRqkWBlJOxiN5XtHFprwc5sQ%2Bm%2Fn0NKi%2FZRoeUyPu95j9%2FzJ
00b4672DqCNUDJD%2FR5GHkiuKiEfM7Qp7%2FwRupmMDd3VDZnu7ZNcw889GOs5nTTkdJChvZZEUSMMkXQHhlhOiulyQcIeJ
olWVnFVI29qDGjrjGZKmv00dAH6IDhslosMPVnbGBIEwoBpqOwx8YM%2Bi15NGRnFcRQ0SltaB0Vxv
1CPwo1hGtcFepS3HZF3pzSH04QZ2tLaAPLy2ww9pDwdpHQY%2Biz11d%2Fvw8inSRz6VQhxn7GKJ%2FHg4Xa%2ByJd50V93L
nn1MP%2B6mS6Kq8TFfJl3ugJMm%2BObfDAc4i2msc%2F4aODHySDx0xhTn%2BHtKOIM0mgYnuSaVmJvfpdjGkEapwy3T8iTh
DEcRiw6Sd5n%2FjMxd3Wzoq7ZAd7DMGYPuTSWSpuhEPdHPk79CJe4T6KQRE1vECbfkbd6XdcnITsIP
tot64oM%2BVyWK391X5TI%2B3aGyRWgMzond309NPSMCpq0YDguZsJwlRfz4JqdjINL226IsCFfnE9%2BulK14C8Xs4TXE1z
X6nmmgdq3YIO37q9fBlQnCh3jFo72v2xmatdQLUybIhwd4a85ksvOs9qFtIbthcPVmX5YxglvW7vXLUPPSlctE8DdzUpNpWl
Z7wL%2B6zyT7uxfgUz0u7n8m0x%2BAQ%3D%3D&RelayState=_9c969a72-b9cd-11e8-a542-d2e4
1bbdc546_DELIMITERportalId_EQUALS9c969a72-b9cd-11e8-a542-
d2e41bbdc546_SEMIportalSessionId_EQUALS6770f0a4-bc86-4565-940a-
b0f83cbe9372_SEMIradiusSessionId_EQUALS0a3e949b000002c55bb023b3_SEMI_DELIMITERisespan.bikawi.lab
2018-09-30 01:32:35,626 DEBUG [https-jsse-nio-10.48.17.71-8443-exec-2][]
cisco.ise.portalwebaction.controller.PortalStepController -::- targetUrl:
pages/ssoLoginRequest.jsp
2018-09-30 01:32:35,626 DEBUG [https-jsse-nio-10.48.17.71-8443-exec-2][]
```

cisco.ise.portalwebaction.controller.PortalStepController -::- portalId: 9c969a72-b9cd-11e8-

```
a542-d2e41bbdc546

2018-09-30 01:32:35,626 DEBUG [https-jsse-nio-10.48.17.71-8443-exec-2][]

cisco.ise.portalwebaction.controller.PortalStepController -::- webappPath: /portal

2018-09-30 01:32:35,626 DEBUG [https-jsse-nio-10.48.17.71-8443-exec-2][]

cisco.ise.portalwebaction.controller.PortalStepController -::- portalPath:

/portal/portals/9c969a72-b9cd-11e8-a542-d2e41bbdc546

2018-09-30 01:32:35,626 DEBUG [https-jsse-nio-10.48.17.71-8443-exec-2][]

cisco.ise.portalwebaction.controller.PortalPreResultListener -::- No page transition config.

Bypassing transition.

2018-09-30 01:32:35,627 DEBUG [https-jsse-nio-10.48.17.71-8443-exec-2][]

cisco.ise.portalwebaction.controller.PortalPreResultListener -::- no page transition config.
```

### ISE已成功將使用者重定向到IDP。但是,沒有響應ISE並顯示錯誤的SAML請求。請確定OKTA不接 受下面我們的SAML請求是請求。

https://cisco-

yalbikaw.okta.com/app/ciscoorg808433\_iseokta\_2/exklrq81oEmedZSf4356/sso/saml?SAMLRequest=nZRdb9o
wF

Ib%2FSuT7EJMPIBahYpRqkWBlJOxiN5XtHFprwc5sQ%2Bm%2Fn0NKi%2FZRoeUyPu95j9%2FzJOOb4672DqCNUDJD%2FR5GH kiuKiEfM7Qp7%2FwRupmMDd3VDZnu7ZNcw889GOs5nTTkdJChvZZEUSMMkXQHhlhOiulyQcIeJo1WVnFVI29qDGjrjGZKmv0 OdAH6IDhslosMPVnbGBIEwoBpqOwx8YM%2Bi15NGRnFcRQ0SltaB0Vxv1CPwo1hGtcFepS3HZF3pzS

H04QZ2tLaAPLy2ww9pDwdpHQY%2Bizlld%2Fvw8inSRz6VQhxn7GKJ%2FHg4Xa%2ByJd5OV93Lnn1MP%2B6mS6Kq8TFfJl3u gJMm%2BObfDAc4i2msc%2F4aODHySDx0xhTn%2BHtKOIM0mgYnuSaVmJvfpdjGkEapwy3T8iThDEcRiw6Sd5n%2FjMxd3Wzo q7ZAd7DMGYPuTSWSpuhEPdHPk79CJe4T6KQRE1vECbfkbd6XdcnITsIPtot64oM%2BVyWK391X5TI%

2B3aGyRWgMzond309NPSMCpq0YDguZsJwlRfz4JqdjINL226IsCFfnE9%2Bu1K14C8Xs4TXE1zX6nmmgdq3YIO37q9fBlQnC h3jFo72v2xmatdQLUybIhwd4a85ksvOs9qFtIbthcPVmX5YxglvW7vXLUPPSlctE8DdzUpNpWlZ7wL%2B6zyT7uxfgUzOu7n 8m0x%2BAQ%3D%3D&RelayState=\_9c969a72-b9cd-11e8-a542-d2e41bbdc546\_DELIMITERport

alId\_EQUALS9c969a72-b9cd-11e8-a542-d2e41bbdc546\_SEMIportalSessionId\_EQUALS6770f0a4-bc86-4565-940a-

b0f83cbe9372\_SEMIradiusSessionId\_EQUALS0a3e949b000002c55bb023b3\_SEMI\_DELIMITERisespan.bikawi.lab 現在再次檢查應用程式,可能進行了更改。

| GENERAL            |                                                         |
|--------------------|---------------------------------------------------------|
| Single sign on URL | https://10.48.17.71:8443/portal/SSOLoginResponse.action |
|                    | Use this for Recipient URL and Destination URL          |
|                    | ✓ Allow this app to request other SSO URLs              |
|                    |                                                         |
|                    |                                                         |

SSO URL使用IP地址,但是,訪客正在傳送FQDN,我們在最後一行上方的請求中看到,包含 SEMI\_DELIMITER<FQDN>,要解決此問題,請將IP地址更改為OKTA設定上的FQDN。

場景2. 「訪問站點時出現問題。請聯絡幫助台以獲得幫助」。

|                                       | 🛈 🐔 https://isespan.bikawi.lab:8443/portal/SSOLo | ••• 🛡 🟠 🔍 Search                                                                 |  |  |  |  |
|---------------------------------------|--------------------------------------------------|----------------------------------------------------------------------------------|--|--|--|--|
| c before you can access the Internet. |                                                  |                                                                                  |  |  |  |  |
|                                       | Guest Portal                                     |                                                                                  |  |  |  |  |
|                                       | Error                                            | There was a problem accessing the site. Please contact help desk for assistance. |  |  |  |  |

### Guest.log

2018-09-30 02:25:00,595 ERROR [https-jsse-nio-10.48.17.71-8443-exec-1][] guestaccess.flowmanager.step.guest.SSOLoginStepExecutor -::- SSO Authentication failed or unknown user, authentication result=FAILED, isFailedLogin=true, reason=24823 Assertion does not contain ma tching service provider identifier in the audience restriction conditions 2018-09-30 02:25:00,609 ERROR [https-jsse-nio-10.48.17.71-8443-exec-1][] guestaccess.flowmanager.step.guest.SSOLoginStepExecutor -::- Login error with idp

從日誌中,ISE報告斷言不正確。檢查OKTA受眾URI,確保它與SP匹配以解決此問題。

案例3.已重新導向至「空白」頁面,或登入選項未顯示。

這取決於環境和入口配置。在此類問題中,您需要檢查OKTA應用及其進行身份驗證所需的URL。 按一下門戶測試,然後檢查元素以檢查必須訪問的網站。

| okta                             | <pre><li>&lt;=-[if IE 8]&gt; <div class#"login-bg='image"' data-<br="" id#"login-bg='image=ie8"'>se#"login-bg=image"&gt;<li><li><li><li>&lt;=[if (gt IE 8)]!(IE)]&gt;<!--=-->&gt;<br/><div <br="" class"="" data-se="login-bg=image" id="login-bg=image" login-bg='image"'>style="background=image" none"&gt;</div><br/><l=>-(lendif]-&gt;<br/><l=>-(lendif]-&gt;<br/><l=>-(lendif]-&gt;<br/><l=>-(image" none"&gt;</l=></l=></l=></l=></li></li></li></li></div><br/>&gt; <form <br="" action="/login/cert" id="x500_login" method="post" name="x500_login">style="display:none;"&gt;<tostyle="display:none;"><tostyle="display:none;"><tostyle="display:none;"><tostyle="display:none;"><tostyle="display:none;"><tostyle="display:none;">&gt; <div class="apploin-banner">&gt; <div class="apploin-banner">&gt; <otyle=ybe=:totstyle=></otyle=ybe=:totstyle=></div></div></tostyle="display:none;"></tostyle="display:none;"></tostyle="display:none;"></tostyle="display:none;"></tostyle="display:none;"></tostyle="display:none;"></form></li></pre>                                                                                                    |
|----------------------------------|----------------------------------------------------------------------------------------------------|
|                                  | ► <div id="signin-container">_</div> 50                                                                                                    |
|                                  | ilatter<br>«/dim                                                                                                    |
|                                  | ► ~div class="footer">=                                                                                                    |
| All and the                      | script type="text/javascript">                                                                                                    |
| Sign In                          | ► «script type="text/javascript"><br>> script cyclic content of the script of the script |
| L Username                       | <pre>&gt;&gt;=script=&gt;&gt;=iframe_dta=se="account-chooser" src="https://login.okta.com/discovery/<br/>iframe.html" style="display:none"&gt;=<br/><br/></pre>                                                                                                    |
| Password                         | html body.auth.okta-container div.content divesignin-container                                                                                                    |
|                                  | Styles Event Listeners DOM Breakpoints Properties Accessibility                                                                                                    |
| Remember me                      | Filter they .cls +                                                                                                    |
|                                  | element.style ( margin -                                                                                                    |
| Sign In<br>Need help signing in? | <pre>&gt; html, body, div, span, logineage-theme.scss19 applet, object, iframe, h1, h2, h3, h4, h5, h5, blockguote, pre, m, abbr, acromym, address, blockguote, pre, m, dfn, em, img, ins, kdd, s, s, tamp, small, strike, strong, sub, sup, tit arr, b, u, form</pre>                                                                                                    |

在此案例中,只有兩個URL:application和login.okta.com — 應該允許在WLC上使用。

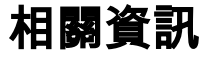

• https://www.cisco.com/c/en/us/support/docs/security/identity-services-engine-21/200551-

Configure-ISE-2-1-Guest-Portal-with-Pin.html

- <u>https://www.cisco.com/c/en/us/support/docs/security/identity-services-engine-23/213352-</u> configure-ise-2-3-sponsor-portal-with-ms.html
- <u>https://www.safaribooksonline.com/library/view/ccna-cyber-ops/9780134609003/ch05.html</u>
- <u>https://www.safaribooksonline.com/library/view/spring-security-essentials/9781785282621/ch02.html</u>
- <u>https://developer.okta.com</u>